## サポートリクエストが正常に作成できない場合、ブラウザキャッシュク リアや別ブラウザをお試しください。

- Microsoft Edge

- 1. [設定など]のアイコン(…)をクリック
- 2. [設定]をクリック
- 3. 設定の画面から[プライバシー、検索、サービス]を選択
- 4. [閲覧データをクリア]の項目の[クリアするデータの選択]ボタンをクリック
- 5. [閲覧データをクリア]ウィンドウから[時間の範囲]を選択
- 6. [キャッシュされた画像とファイル]のチェック・ボックスを選択
- 7. [今すぐクリア]ボタンをクリック

- Internet Explorer

- 1. [ツール] (「インターネット オプション」または「セーフティ」)をクリック
- 2. [閲覧の履歴]から[削除]ボタンをクリック
- 3. [インターネットー時ファイルおよび Web サイトのファイル]のみチェックをし[削除]ボタンを クリック

## - Firefox

- 1. Firefox のメニュー[=]からオプションを選択
- 2. [プライバシーとセキュリティ]を選択
- 3. [Cookie とサイトデータ]から[データを消去…]ボタンをクリック
- 4. [ウェブコンテンツのキャッシュ]のチェック・ボックスを選択
- 5. [消去] ボタンをクリック
- Chrome の場合
- 1. [Google Chromeの設定]アイコンをクリック
- 2.[設定」から[詳細設定を表示]を選択
- 3. [プライバシー]内で[閲覧履歴データの消去]を選択
- 4. [キャッシュされた画像とファイル]チェック・ボックスを選択消去する期間を選択
- 5. [閲覧履歴データをクリアする]をクリック